## BEEDS portal | Bank of England Electronic Data Submission Portal User guide

## Request a resubmission

This User guide explains how to submit a return BEEDS

1. Once you are logged in navigate to the Menu and Returns

| B    | ank of England                                                                                                    | BEEDS Portal       |  |  |  |  |  |
|------|----------------------------------------------------------------------------------------------------|--------------------|--|--|--|--|--|
| _    | Scott Simmons , BoE Test Reporter (CDOD use only)<br>(Change firm)                                                                                    | <b>≜</b> ⊖         |  |  |  |  |  |
| Menu | Welcome to the BEEDS portal                                                                                                    |                    |  |  |  |  |  |
|      | The BEEDS (Bank of England Electronic Data Submission) portal can be used to create, edit and submit returns online.                                  |                    |  |  |  |  |  |
|      | Outstanding returns that are ready for completion can be found under "Upload/Edit Returns" in the menu                                                | Ĩ.                 |  |  |  |  |  |
|      | The submission functionality can be used to:                                                                                                    |                    |  |  |  |  |  |
|      | <ul> <li>Submit finalised returns.</li> <li>View the firm's submission history.</li> <li>Request resubmissions of returns where necessary.</li> </ul> |                    |  |  |  |  |  |
|      | The portal can also be used for user account management and viewing the firm profile.                                                                 |                    |  |  |  |  |  |
|      | Further guidance on the portal is available in the user guide which can be found under "Help and Guida                                                | ance" in the menu. |  |  |  |  |  |

## 2. Click 'View Submissions'

| Bank of England BEEDS Portal                                                                                                    |                                    |    |                   |            |            |            |            |            |         |   |
|----------------------------------------------------------------------------------------------------|------------------------------------|----|-------------------|------------|------------|------------|------------|------------|---------|---|
|                                                                                                    | Scott Simmons , B<br>(Change firm) | οE | Test Reporte      | er (CDOD   | use only)  |            |            |            | ۵       | Ģ |
| Menu Draft Returns This page allows you to perform all activities related to managing returns.  Create Return Unload//Edit Returns |                                    |    |                   |            |            |            |            |            |         |   |
|                                                                                                    | Name                               | 1  | Reference         | Revision   | Categories | Status     | End date   | Due date   | Actions | 1 |
|                                                                                                    |                                    | 9  | 9                 |            |            |            | - P        | - 9        |         |   |
|                                                                                                    |                                    |    | BTL228320         | <u>0.1</u> | Quarterly  | Complete O | 31/12/2019 | 30/01/2020 | Å       |   |
|                                                                                                    |                                    | ľ  | AGD10000016<br>75 | <u>1.1</u> |            | In Draft   | 28/11/2018 |            | 8       |   |
|                                                                                                    |                                    |    | AGS10000016<br>76 | 1.1        |            | Complete   | 28/11/2018 |            | ß       |   |
|                                                                                                    |                                    |    | BSTU40955         | <u>0.1</u> | qrg        | No Data    | 18/12/2022 |            | Ci i    |   |

3. Find the return to resubmit and click on the 'Request Resubmission' button highlighted in the Actions column below.

March 2023

| В                                                                                                    | ank of En                                                                                                    | gland     |          |            |            |          |            | BE         | EDS P   | Portal |
|----------------------------------------------------------------------------------------------------|----------------------------------------------------------------------------------------------------|-----------|----------|------------|------------|----------|------------|------------|---------|--------|
|                                                                                                    | Scott Simmons , BoE Test Reporter (CDOD use only)<br>(Change firm)                                                                                                    |           |          |            |            |          |            |            |         | G      |
|                                                                                                    | Submission                                                                                                    | History   |          |            |            |          |            |            |         |        |
|                                                                                                    | This page allows you to view the <b>submission history</b> . Also, you can <b>request resubmission</b> .<br>Submission History allows you to review and print any return that has previously been submitted to the Bank of England.<br>If you want to request resubmission, please click Request Resubmission icon on the return that you would like to request a<br>resubmission for. |           |          |            |            |          |            |            |         |        |
|                                                                                                    |                                                                                                    |           |          |            |            |          |            |            |         |        |
|                                                                                                    |                                                                                                    |           |          |            |            |          |            |            |         |        |
| Resubmission requests may be granted automatically or may require review by the Bank of England, based on the reasons you provide on the next page. If your resubmission request is granted, you will be notified by email and the return will appear in the 'Manage Returns' area where you will be able to edit it before resubmission. |                                                                                                    |           |          |            |            |          |            |            |         |        |
|                                                                                                    | Showing returns from: 2023 V                                                                                                    |           |          |            |            |          |            |            |         |        |
|                                                                                                    | Name                                                                                                    | Reference | Revision | Submitted  | Categories | Status   | End date   | Due date   | Actions |        |
|                                                                                                    | P                                                                                                    | Ŷ         | Ŷ        | - P        |            | ◎ -      | ۴          | - 9        |         |        |
|                                                                                                    |                                                                                                    |           | 2.0      | 21/02/2023 | BT         | Accepted | 17/02/2023 | 17/02/2023 | A B     |        |

4. Enter the reasons you would like to resubmit this return. 'Send Request'

| B    | ank of Englanc                                           | l                        | BEEDS Portal   |
|------|----------------------------------------------------------|--------------------------|----------------|
|      | Scott Simmons , BoE Test F<br>( <del>Change firm</del> ) | Reporter (CDOD use only) | <b>&amp;</b> G |
| Menu | Request Resubmis                                         |                          |                |
|      | Please enter the reasons you woul                        |                          |                |
|      | Return name:                                             |                          |                |
|      | Revision of return:                                      | 2.0                      |                |
|      | Reasons for resubmission:                                | Please select            | × *            |
|      |                                                          |                          | *              |
|      |                                                          |                          |                |
|      |                                                          |                          |                |
|      | previous revision:                                       |                          |                |
|      |                                                          |                          |                |
|      | If necessary, please attach an                           | Browse                   |                |
|      | accompanying file detailing the                          |                          |                |
|      | changes:                                                 |                          |                |
|      |                                                          |                          |                |
|      |                                                          | Send Request Cancel      |                |

Depending on the collection you report, your request will either be automatically approved or await approval from an internal team. You will receive an email notification once your return is ready to re-submit against.